#### **TOYOTA VENZA wo/Smart** PREPARATION

#### 2010-

#### Part #: PT398-0T100

#### **Conflicts:**

Do not install into Manual Transmission Vehicles or Vehicles without RKE systems.

Will not program with Techstream Lite.

#### Kit Contents

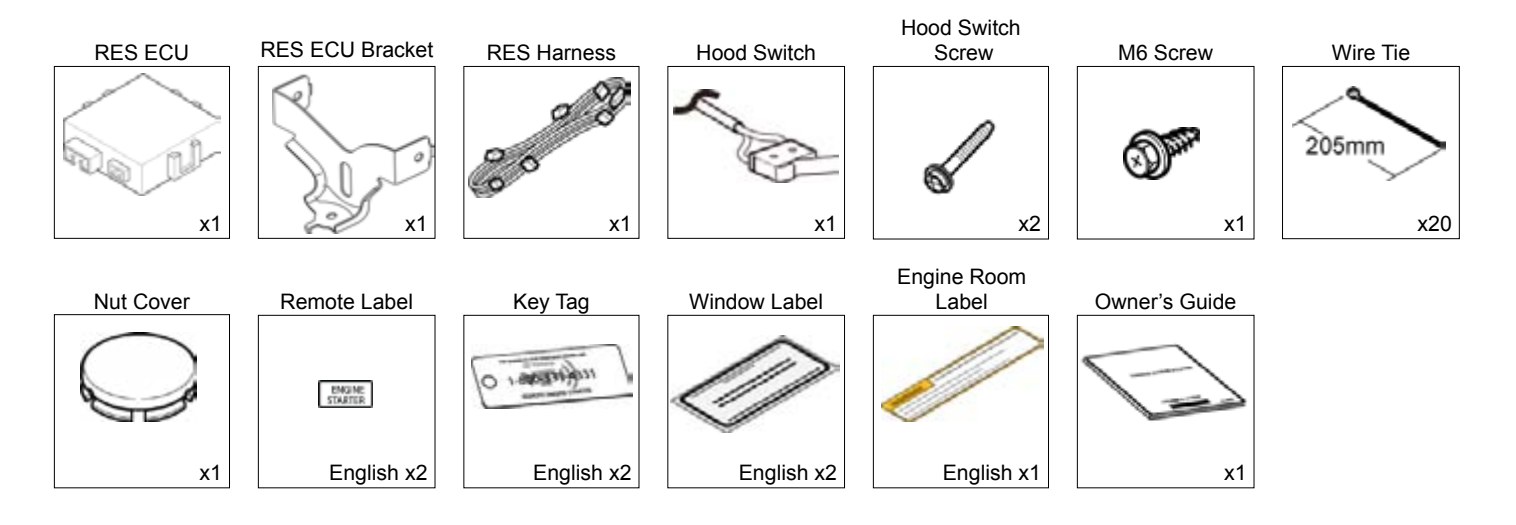

#### **Additional Items**

(may be required)

| ltem# | Description |
|-------|-------------|
|       |             |
|       |             |
|       |             |
|       |             |
|       |             |
|       |             |
|       |             |

## Recommended Sequence of Application

| ltem# | Description                   |
|-------|-------------------------------|
| 1     | TVIP V2 Glass Breakage Sensor |
| 2     | TVIP V4 Remote Engine Starter |
|       |                               |
|       |                               |
|       |                               |
|       |                               |

#### **Recommended Tools**

| Personal & Vehicle Protection | Description                                            |
|-------------------------------|--------------------------------------------------------|
| Safety Glasses                | boonphon                                               |
| Safety Cloves                 | (Ontional)                                             |
|                               |                                                        |
| Vehicle Protection            | Blankets, Parts Boxes                                  |
| Special Tools                 |                                                        |
| Techstream                    | Use latest version on TIS (Do not use Techstream Lite) |
| Installation Tools            |                                                        |
| Screwdriver                   | #2 Phillips, Phillips Jeweler's, Flat Blade Jeweler's  |
| Nylon Panel Removal Tool      | e.g. Panel Pry Tool #1 Toyota SST# 00002-06001-01      |
| Side Cutters                  |                                                        |
| Torque Wrench                 | 61 in•lbf (6.9 N•m); 66.4 in•lbf (7.5 N•m);            |
|                               | 70.8 in•lbf (8.0 N•m)                                  |
| Таре                          | Clear, Electrical                                      |
| Socket                        | 10mm, extension                                        |
| Pliers                        | Needle Nose, Pliers                                    |
|                               |                                                        |
| Special Chemicals             |                                                        |
| Cleaner                       | VDC Approved Cleaner                                   |
| Glass Cleaner                 | Household Glass Cleaner                                |

#### Table of Contents

PREPARATION

| I.   | Preparation                                   |      |
|------|-----------------------------------------------|------|
|      | 1. Table of Contents                          | 2    |
|      | 2. Wire Routing Overview                      | 3    |
|      | 3. Confirm Vehicle with/without Alarm         | 6    |
| II.  | Procedure                                     | 7-35 |
|      | 1. Hood Switch Installation                   | 7    |
|      | 2. V4 Harness Preparation                     |      |
|      | 3. Disassembly (Driver's Side)                |      |
|      | 4. V4 Harness Installation (Passenger's Side) |      |
|      | 5. V4 ECU Preparation and Installation        | 21   |
|      | 6. V4 Harness Installation (Driver's Side)    |      |
|      | 7. Registration Preparation                   |      |
|      | 8. Registration                               |      |
|      | 9. Tags and Labels                            |      |
|      | 10. Complete the Installation                 |      |
| III. | Checklist                                     |      |
|      | 1. Accessory Function Checks                  |      |
|      | 2. Vehicle Appearance Check                   |      |
|      | 3. Vehicle Function Checks                    |      |

#### Legend

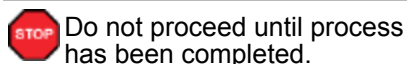

Follow steps carefully to avoid damaging the Vehicle or Accessory

Use caution to avoid injury.

Used in Figures to call attention to specific tools recommended for the process.

Highlights a change in installation with respect to previous issue.

Vindicates that torque is related to safety.

Video Available; click to play.

#### Accessory Installation Practice (read before installation)

Care must be taken when installing this accessory to ensure damage does not occur to the vehicle. The installation of this accessory should follow approved guidelines to ensure a quality installation.

These guidelines can be found in the "Accessory Installation Practices" document.

This document covers such items as:

- Vehicle Protection (use of covers and blankets, cleaning chemicals, etc.)
- Safety (eye protection, checking torque procedure, etc.)
- Vehicle Disassembly/Reassembly (panel removal, part storage, etc.)
- Electrical Component Disassembly/Reassembly (battery disconnection, connector removal, etc.)

Please see your Toyota dealer for a copy of this document.

PREPARATION

| VENZA without SMART/ with Alarm                                                         | TVIP | Vehicle | Description                     |
|-----------------------------------------------------------------------------------------|------|---------|---------------------------------|
| Wire Harness Outline (Passenger's Compartment)                                          | а    | A35     | 4P White                        |
|                                                                                         | ٩    | A35     | 4P Blue                         |
|                                                                                         | ۲    | D12     | 8P White                        |
|                                                                                         | В    | D12     | 8P White                        |
|                                                                                         | ပ    | DM2     | 22P White                       |
|                                                                                         | ۵    | DM2     | 22P White                       |
|                                                                                         | Ð    | I       | 8P White<br>(for RES ECU)       |
|                                                                                         | ш    | I       | 24P White<br>(for RES ECU)      |
|                                                                                         | ш    | DA2     | 18P Black                       |
|                                                                                         | ი    | DA2     | 18P Black                       |
|                                                                                         | т    | D5      | Ground Terminal                 |
|                                                                                         | ר    | I       | 5P White                        |
|                                                                                         | ×    | DD1     | 1P White                        |
|                                                                                         | _    | DD1     | 1P White                        |
|                                                                                         | Е    | I       | 1P White                        |
|                                                                                         | c    | I       | 1P White                        |
|                                                                                         | Σ    | I       | 1P White                        |
|                                                                                         |      |         | 1P White                        |
|                                                                                         | z    | I       | (for Registration)              |
|                                                                                         | S    | I       | 5P White<br>(for V2/V4 Overlay) |
|                                                                                         | F    | I       | Relay                           |
|                                                                                         | ⊃    | I       | Fuse                            |
|                                                                                         | >    | I       | White Tape                      |
|                                                                                         | ≥    | I       | RES ECU                         |
|                                                                                         |      |         |                                 |
|                                                                                         |      |         |                                 |
|                                                                                         |      |         |                                 |
|                                                                                         |      |         |                                 |
| *Color of Harness on Overview corresponds with Colored Tape near Connectors on Harness. |      |         |                                 |

#### **TVIP V4 REMOTE ENGINE STARTER (RES)**

2010-

| PR          | REPARATION REMOTE ENGINE STARTER (RES) |         |          |          |           |           |                           |                            |           |           |                 |          |          |          |          |          |                                |                                |                                 |       |      |            |         |  |
|-------------|----------------------------------------|---------|----------|----------|-----------|-----------|---------------------------|----------------------------|-----------|-----------|-----------------|----------|----------|----------|----------|----------|--------------------------------|--------------------------------|---------------------------------|-------|------|------------|---------|--|
| Description | 4P White                               | 4P Blue | 8P White | 8P White | 22P White | 22P White | 8P White<br>(for RES ECU) | 24P White<br>(for RES ECU) | 18P Black | 18P Black | Ground Terminal | 5P White | 1P White | 1P White | 1P White | 1P White | 1P White<br>(for Registration) | 1P White<br>(for Registration) | 5P White<br>(for V2/V4 Overlay) | Relay | Fuse | White Tape | RES ECU |  |
| Vehicle     | A35                                    | A35     | D12      | D12      | DM2       | DM2       | I                         | I                          | DA2       | DA2       | D5              | I        | DD1      | DD1      | I        | I        | I                              | I                              | I                               | 1     | I    | 1          | I       |  |
| TVIP        | а                                      | م       | ∢        | ш        | ပ         | ۵         | e                         | ш                          | ш         | G         | т               | ٦        | ×        |          | Е        | c        | Σ                              | z                              | S                               | ⊢     | ⊃    | >          | 3       |  |
|             |                                        |         |          |          |           |           |                           |                            |           |           |                 |          |          |          |          |          |                                |                                |                                 |       |      |            |         |  |

2010-

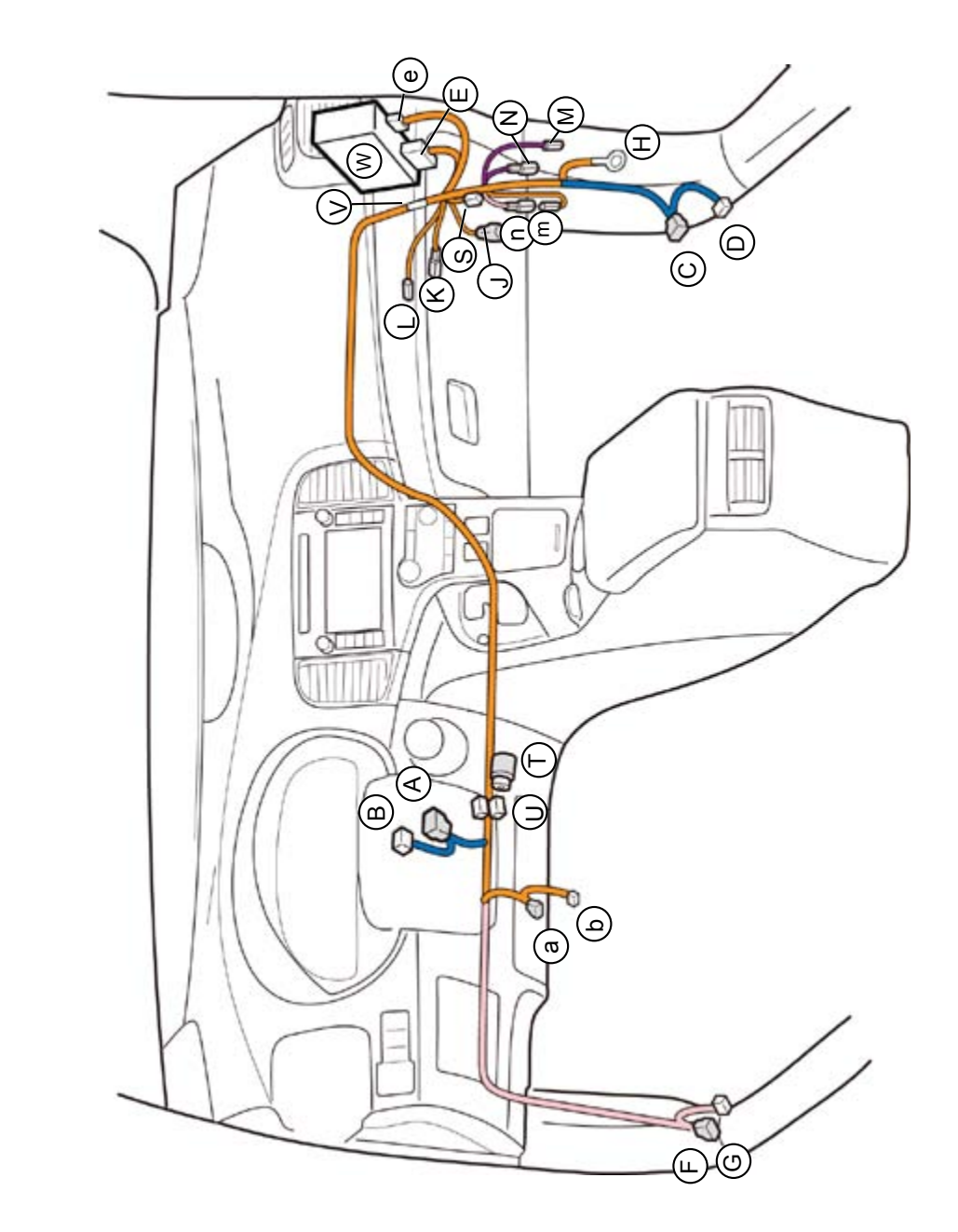

\*Color of Harness on Overview corresponds with Colored Tape near Connectors on Harness.

**TVIP V4** 

VENZA without SMART/ without Alarm

Wire Harness Outline (Passenger's Compartment)

#### TOYOTA VENZA wo/Smart PREPARATION

2010-

#### TVIP V4 REMOTE ENGINE STARTER (RES)

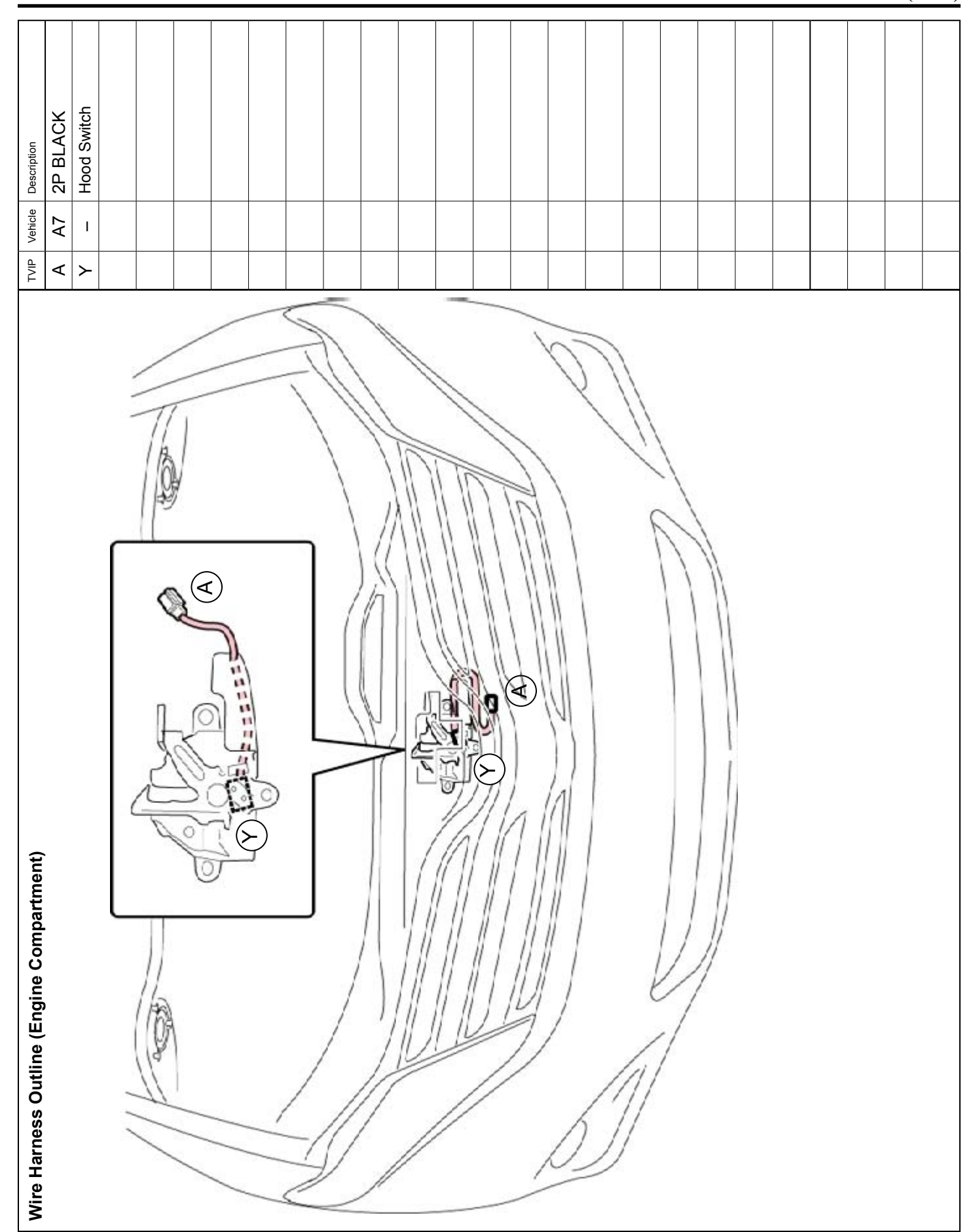

## **Confirm the following:**

2010-

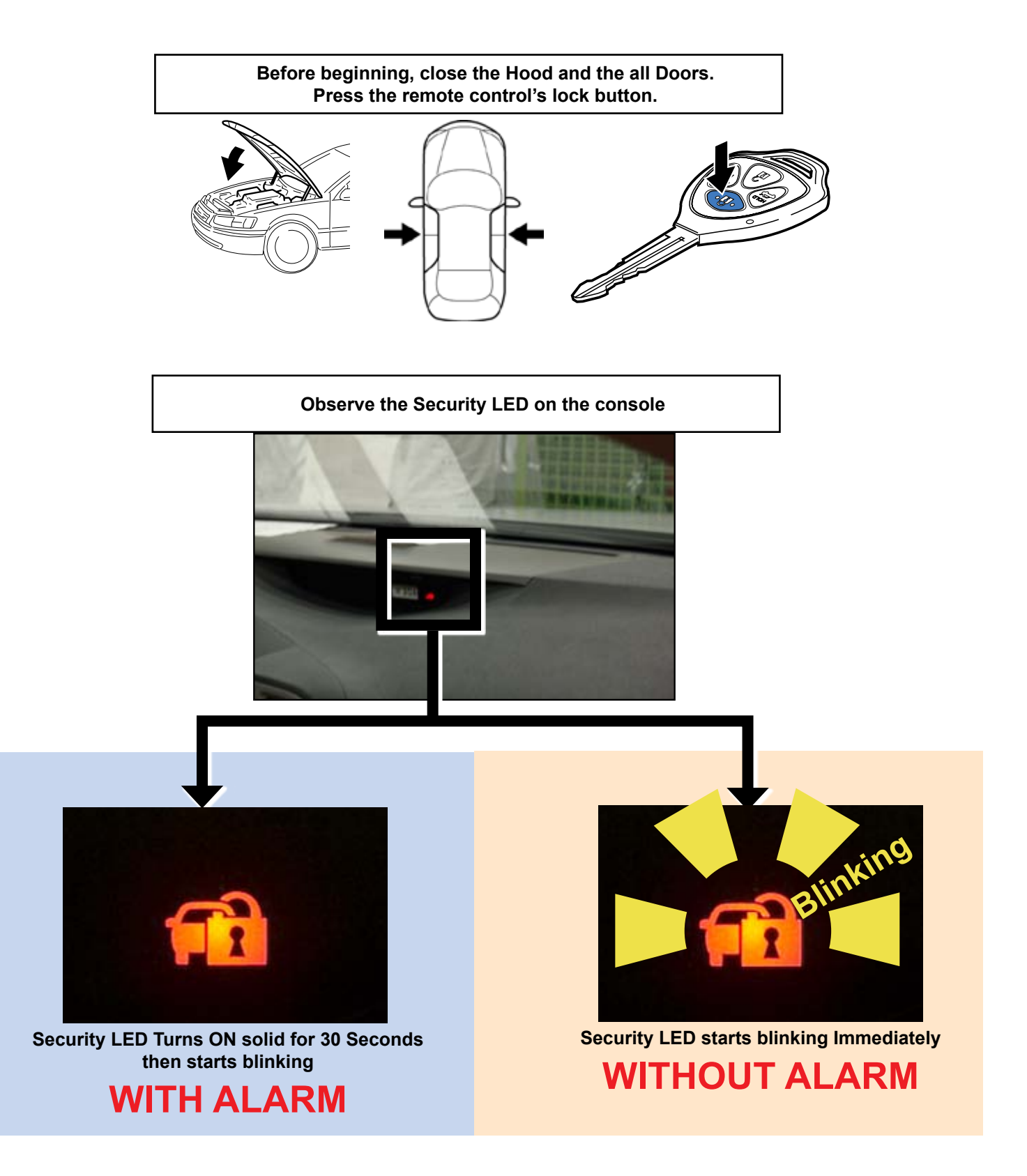

Issue D : 12/12/12

#### TOYOTA VENZA wo/Smart PROCEDURE

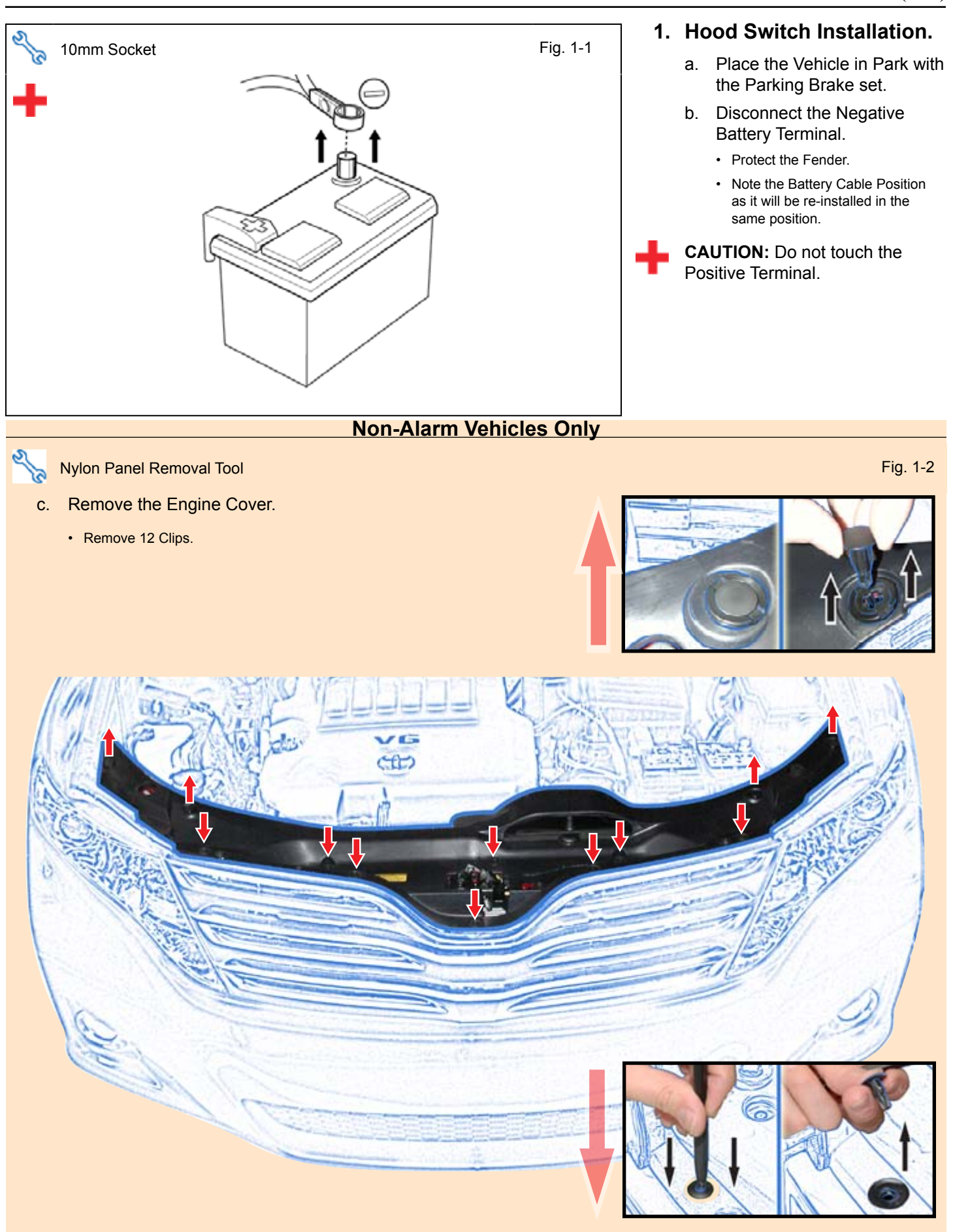

d. Remove the Nut Cover on Hood Lock Assembly.

• Discard the Nut Cover.

- e. Dislodge the Hood Lock Assembly.
  - Remove 3 Bolts.

- f. Remove the Hood Lock Cable from the Hood Lock.
- g. Release the Spring from the Hood Lock.

h. Install the Hood Switch with the Switch Lever underneath the Hood Lock Trigger Lever.

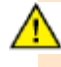

Make sure to hold the Hood Switch by its sides.

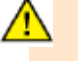

Make sure the Hood Switch Lever is positioned properly.

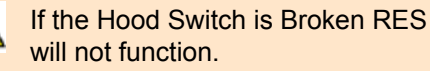

- i. Attach the Hood Switch Clip to the Hood Lock Assembly.
- j. Reinstall the Spring.

k. Connect the Hood Switch Connector to the Vehicle's Pre-Connector.

I. Install the Hood Lock Cable on the Hood Lock Assembly.

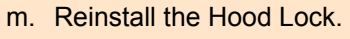

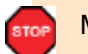

Make sure to Torque the Bolts.

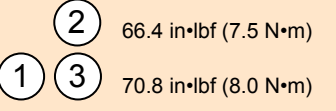

#### Alarm Vehicles Only

#### 2. V4 Harness Preparation.

a. Remove the Electrical Tape securing the 1P Connectors.

Issue D : 12/12/12

b. Connect the 1P Connectors as shown, and secure using Electrical Tape.

#### TOYOTA VENZA wo/Smart PROCEDURE

#### TVIP V4 REMOTE ENGINE STARTER (RES)

| Disassembly Overview |   | 1            |
|----------------------|---|--------------|
|                      |   | 2            |
| Eller a              |   | 3            |
| RIMENT               |   | 4            |
| COMPARE COMPARE      |   | 5            |
| ENGINES              |   | 6            |
|                      |   | 7            |
|                      |   | 8            |
|                      |   | 9            |
| D. P.S.              |   |              |
| ALL TO 8             |   |              |
| RS RR                |   |              |
|                      |   |              |
|                      |   |              |
|                      |   |              |
|                      | a | Disc<br>Conr |
|                      |   |              |

|   | 1                                          | Engine Cover                   |  |  |  |  |  |  |  |
|---|--------------------------------------------|--------------------------------|--|--|--|--|--|--|--|
|   | 2                                          | DS Step Cover                  |  |  |  |  |  |  |  |
|   | 3                                          | DS Cowl Cover                  |  |  |  |  |  |  |  |
|   | 4                                          | Lower Steering Column<br>Cover |  |  |  |  |  |  |  |
|   | 5                                          | DS Lower Dash Cover            |  |  |  |  |  |  |  |
|   | 6                                          | Glovebox Under Cover           |  |  |  |  |  |  |  |
|   | 7                                          | PS Step Cover                  |  |  |  |  |  |  |  |
|   | 8                                          | PS Cowl Cover                  |  |  |  |  |  |  |  |
|   | 9                                          | Glovebox                       |  |  |  |  |  |  |  |
|   |                                            |                                |  |  |  |  |  |  |  |
|   |                                            |                                |  |  |  |  |  |  |  |
|   |                                            |                                |  |  |  |  |  |  |  |
|   |                                            |                                |  |  |  |  |  |  |  |
|   |                                            |                                |  |  |  |  |  |  |  |
|   |                                            |                                |  |  |  |  |  |  |  |
| 1 | Disconnect all Corresponding<br>Connectors |                                |  |  |  |  |  |  |  |
|   |                                            |                                |  |  |  |  |  |  |  |

3. Disassembly. (Driver's Side)

- a. Remove the Driver's side Step Cover.
  - Protect the Vehicle's Interior.

вто

- b. Remove Driver's side Cowl Cover.
- c. Remove the Clip if it stays in the vehicle.
  - Carefully remove otherwise it will fall inside the vehicle.
- d. Attach the Clip on the Cowl Cover.

- e. Remove the Lower Dash Cover.
  - Remove 1 Bolt and 1 Screw.

- f. Release the Steering Column's Tilt and Telescope Lock.
- g. Dislodge the Center Clip.

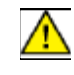

**CAUTION:** Do not force this clip as it is very easy to break.

- h. Dislodge the Back Clips on both sides.
- i. Remove the Screws on both sides.
  - Insert the Key into the Ignition and turn it to ON.
  - Turn the Steering wheel from Right to Left to access the Screws.
  - Remove the Key from the Ignition.

j. Remove the Glove Box Under Cover.

k. Remove the Passenger's Step Cover.

- I. Remove Passenger's side Cowl Cover.
- m. Remove the Clip if it stays in the vehicle.
  - Carefully remove otherwise it will fall inside the vehicle.
- n. Attach the Clip on the Cowl Cover.

- o. Remove the Glove Box.
  - Remove 4 Screws and 1 Bolt.

#### 4. V4 Harness Installation. (Passenger's Side)

- a. Route the V4 Harness through the Vehicle Brace as shown. (Refer to the Vehicle Harness Overview)
- b. Secure the White Tape Marker to the Vehicle Harness near the Vehicle Harness Clamp with 1 Wire Tie.

#### V4 ONLY

c. Disconnect Vehicle's 22P Connector from the Passenger's side Cowl.

d. Plug the V4 22P Connectors in between the Vehicle's Connectors.

## V4/V2 ADD-ON ONLYe. Cut the Wire Tie securing the

e. Cut the Wire Tie securing the V2 22P Connector.

f. Disconnect the Vehicle's 22P Connector from the V2 Connector.

g. Connect the V4 22P Connector to the V2 22P Connector.

h. Connect the Vehicle's 22P Connector to the V4 22P Connector.

- i. Remove the Bolt.
- j. Secure the V4 Ground Terminal to the Vehicle's Ground Terminal with the Bolt.

- k. Secure the V4 Connector to the Vehicle Harness with 1 Wire Tie.
- I. Secure the Male 1 Pin RES Diagnostic Connector to the Vehicle Harness with 1 Wire Tie.

**CAUTION:** Do not secure the Female 1 Pin Connector or its bundled excess wire.

 m. Secure the RES Harness to the Vehicle Harness with 1 Wire Tie.

#### V4 ONLY

n. Connect the V4 5P Connector to the Vehicle's 5P Connector.

#### V4/V2 ADD-ON ONLY

- o. Cut the Wire Tie securing the V2 5P Connector.
- p. Disconnect the V2 5P Connector and the Vehicle's 5P Connector.

q. Remove Electrical Tape securing the V4 5P Connector.

- r. Connect the V4 5P Connector to the Vehicle's 5P Connector.
- s. Connect the V4 5P Connector to V2 5P Connector.

t. Disconnect the Vehicle's 1P Connector.

- u. Connect the V4 1P Connector to the Vehicle's 1P Connector.
- v. Connect the V4 1P Connector to the Vehicle's 1P Connector.

w. Secure the 1P Connectors and the 5P Connectors to the Vehicle Harness with 1 Wire Tie.

# 5. V4 ECU Preparation and Installation.

a. Attach the RES ECU Bracket to RES ECU.

b. Plug the V4 8P and 24P Connectors into the RES ECU.

- c. Install RES ECU on the Vehicle Reinforce.
  - Tighten the M6 Tapping Screw.

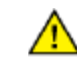

**CAUTION:** Do not over tighten the Screw.

d. Disconnect the Vehicle's Harness from behind the Passenger's Glove Box.

- e. Route the V4 Harness along the Passenger's Reinforcement.
- f. Secure the V4 Harness on Vehicle Harness with 4 Wire Ties.
- g. Reconnect the Vehicle's Harness.

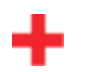

- 6. V4 Harness Installation. (Driver's Side)
  - **CAUTION:** Sharp metal edges.
    - Route the V4 Harness through the Passenger's Brace and secure with 1 Wire Tie.
    - b. Route the V4 Harness through the Center Console.
    - c. Route the V4 Harness through the Driver's Brace and secure to the Vehicle Harness with 1 Wire Tie.
    - d. Compress the Steering Columns Tilt and Telescope.
    - e. Disconnect the Vehicle's 8P IG Connector.

f. Plug the V4 8P Connectors in between the Vehicle's 8P IG Connectors.

- g. Secure the 8P Connectors to the Vehicle harness with 1 Wire Tie.
- h. Secure the V4 Harness to the Vehicle Harness with 2 Wire Ties.

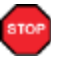

**CAUTION:** Make sure the Connectors and Harness align properly.

- i. Fully extend the Steering Column's Tilt and Telescope Function.
- j. Secure the V4 Harness to the Vehicle Harness with 2 Wire Ties.

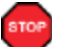

**NOTE:** Verify that the Steering Column Tilts and Telescopes without interference and there is no tension on the connectors.

Issue D : 12/12/12

k. Disconnect the Vehicle's 4P Connector.

I. Plug the V4 4P Connectors in between the Vehicle's 4P Connectors.

m. Secure the 4P Connectors to the Vehicle Harness with 1 Wire Tie.

n. Route and secure the V4 Harness along the Vehicle Harness in front of the Driver's J/B with 1 Wire Tie.

o. Route and secure the V4 Harness along the Vehicle Harness near the Driver's side Cowl with 2 Wire Ties.

p. Disconnect the Vehicle's BLACK 18P Connector.

- q. Connect the V4 18P
  Connectors in between the Vehicle's 18P Connectors.
- r. Secure the 18P Connectors to the Vehicle Harness with 1 Wire Tie.

#### Alarm Vehicles Only

s. Connect V4 Male and Female 18P Connectors.

t. Bundle up the excess V4 Harness and secure to the Vehicle Harness using 1 Wire Tie.

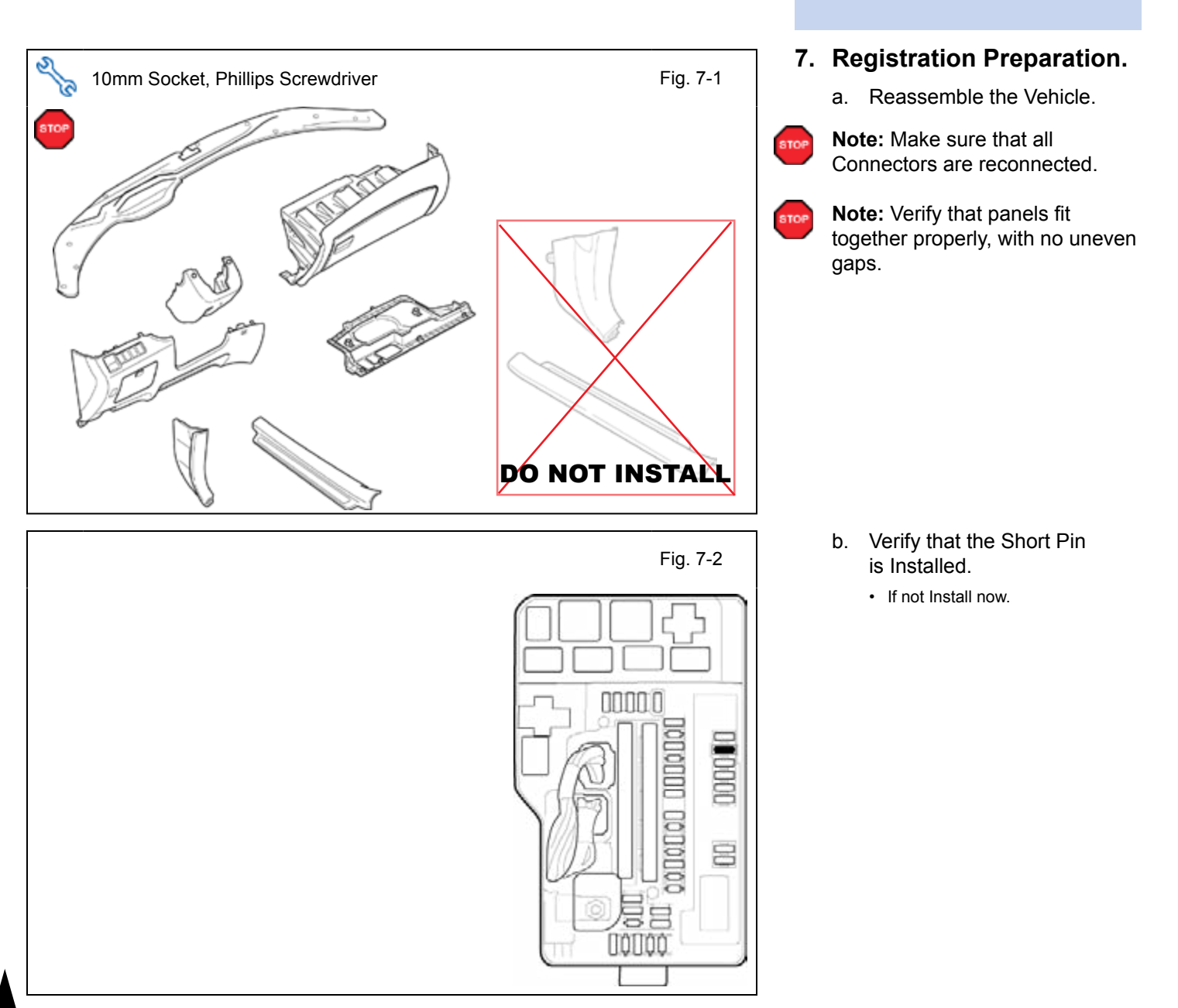

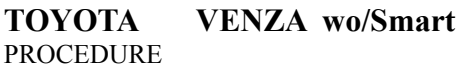

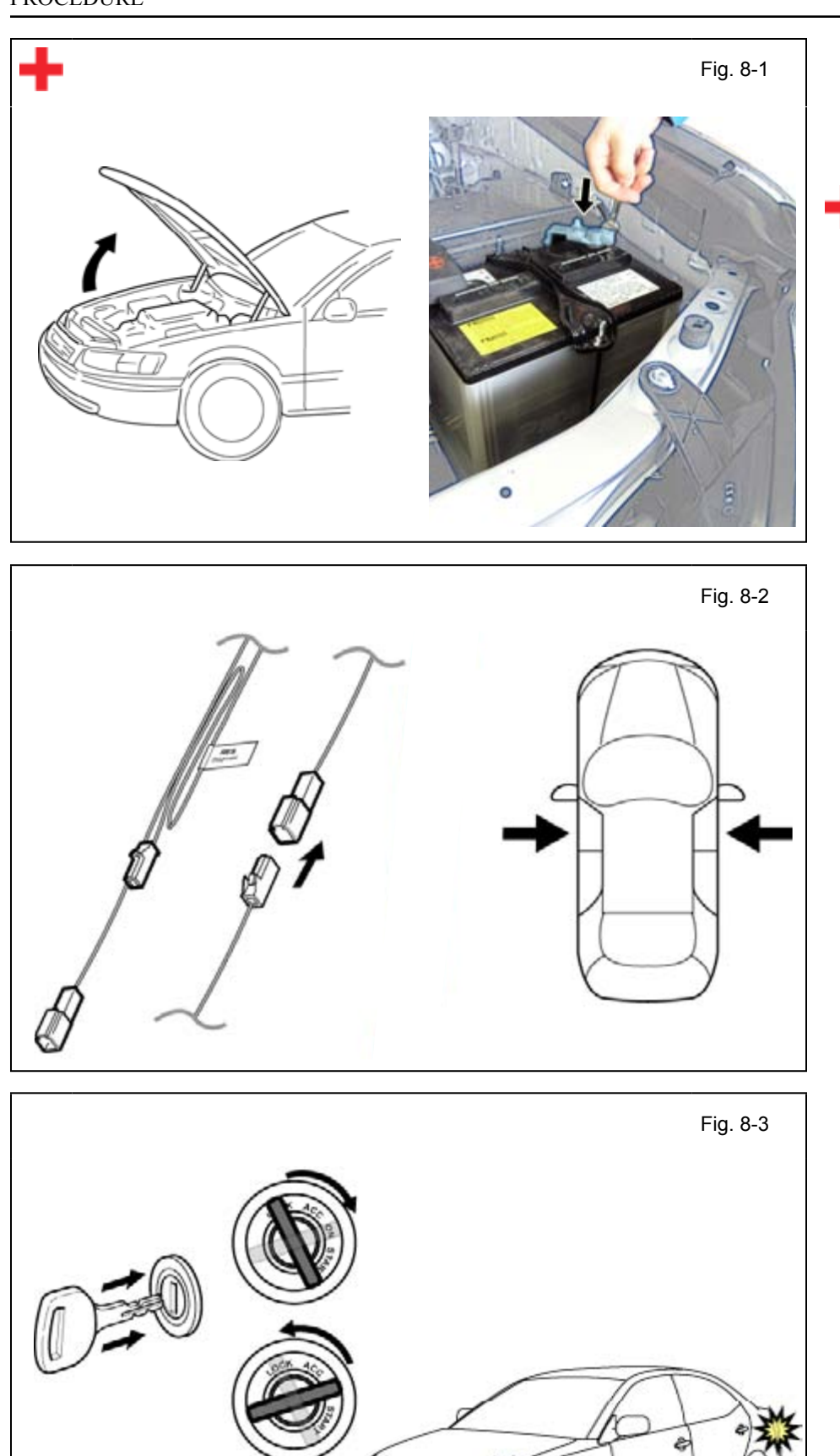

- 8. Registration.
  - a. Open the Hood.
  - b. Temporarily reconnect the Negative Battery Cable.
  - **CAUTION:** do not touch the Positive Terminal.

c. Locate the V4 Harness's 1P RES Diagnostic Connectors in the Passenger's Side Cowl Area and connect them.

**NOTE:** Once connected you will have 10 minutes to complete this section, steps d–ac.

d. Close all doors.

- e. Insert the key into the Ignition.
- f. Turn it from "OFF" to "ON" 5 times.

**LOOK:** For the Hazard Lights to flash Once.

g. Turn the key to the "OFF" position.

After 10 seconds stop the

LOOK: For the Hazard Lights to

h. Start the Engine.

Engine.

flash Once.

i.

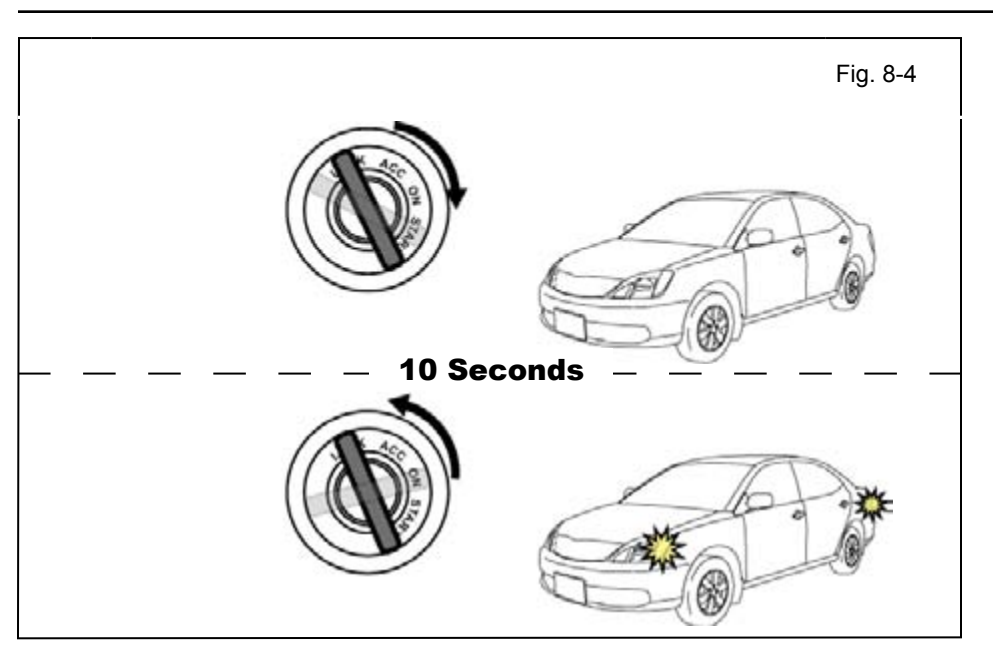

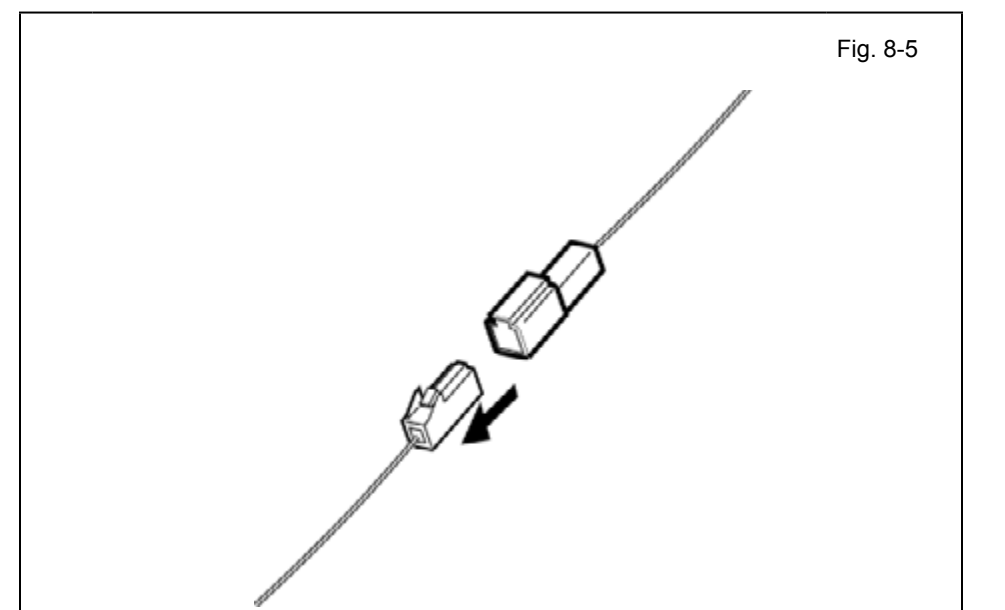

00000

0000

#### IF THIS PROCEDURE FAILED

The Hazard Lights won't flash or flashes Twice.

- Disconnect the V4 Harness's 1P **RES** Diagnostic Connectors.
- · Start again from step c.

STOP

Fig. 8-5

**CAUTION:** Techstream Lite will not work for this section, use the Techstream Notebook ONLY.

- Connect the Techstream j. Notebook to the Vehicle's Diagnostic Port.
- k. Using the Master Key turn the Vehicle's Ignition to the ON position.

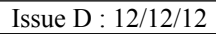

- I. Start the TIS Techstream Application by clicking on the shortcut located on the Desktop. (Fig. 8-5)
- m. Click "Connect to Vehicle"

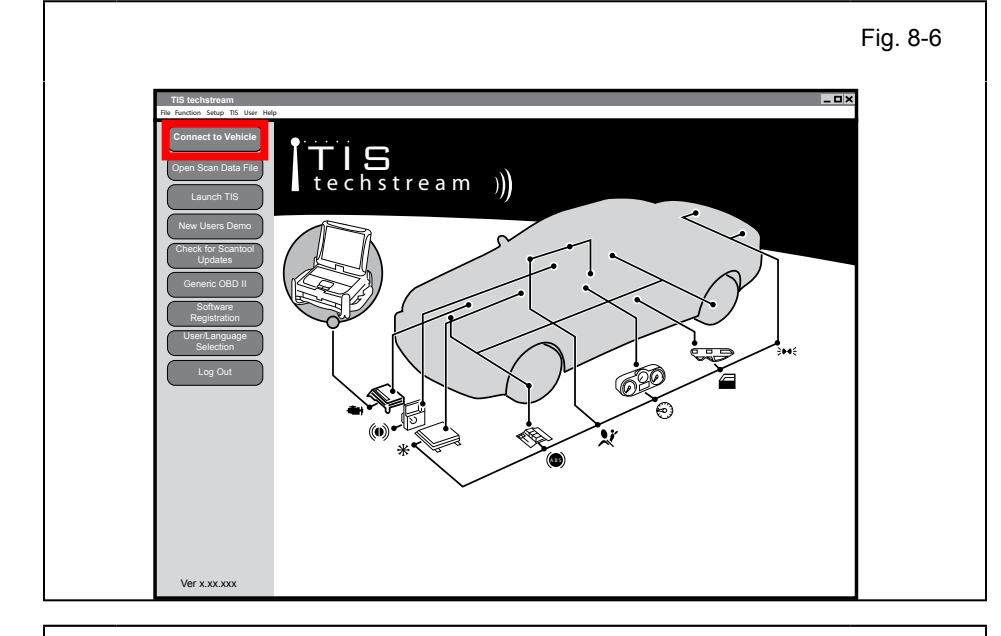

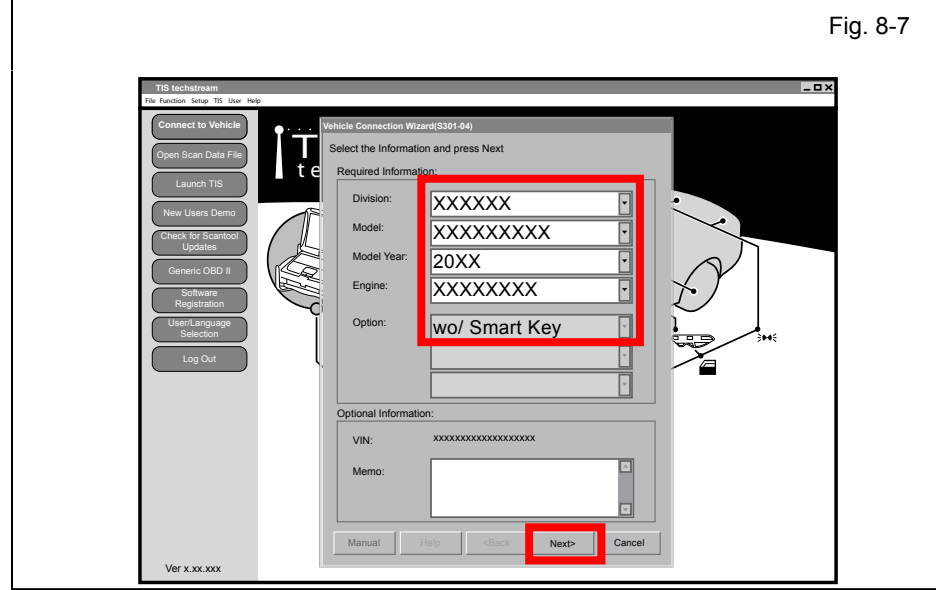

|                                          |                                                                                                    |                                                                                     |                         |           |               | Fi           | ig. 8 |
|------------------------------------------|----------------------------------------------------------------------------------------------------|-------------------------------------------------------------------------------------|-------------------------|-----------|---------------|--------------|-------|
| TIS techstream - 1064                    | 45                                                                                                    |                                                                                     |                         |           |               | _ <b>_</b> × |       |
| System Select Store                      | ed Data                                                                                                    |                                                                                     |                         |           |               |              |       |
| XXXX XXXXXXXXX<br>XXX-XX<br>Health Check | System Selection Men<br>Select desired system and then<br>System Yellow = ECU s<br>System White = ECU co<br>*System White w/Asteris | U<br>press Live Data to a<br>iatus unknown.<br>mmunication OK.<br>k = ECU not suppo | rted or not responding. |           |               |              |       |
| Customize                                | All ECUs Powertrain                                                                                                    | Chassis Body                                                                        | Electrical              | 0.10      |               | ann a C      |       |
| Setting                                  | Remote Engine Starter                                                                                                    | SRS Arbag<br>Smart Key                                                              | Occupant Detection      | Back Door | D Door Motor  | Sliding Roof |       |
| ECU                                      |                                                                                                    |                                                                                     |                         |           |               |              |       |
| Reprogramming                            |                                                                                                    |                                                                                     |                         |           |               |              |       |
| CAN<br>Bus Check                         |                                                                                                    |                                                                                     |                         |           |               |              |       |
| Das. Oncox                               |                                                                                                    |                                                                                     |                         |           |               |              |       |
|                                          |                                                                                                    |                                                                                     |                         |           |               |              |       |
|                                          |                                                                                                    |                                                                                     |                         |           |               |              |       |
|                                          |                                                                                                    |                                                                                     |                         |           |               |              |       |
|                                          |                                                                                                    | -                                                                                   |                         |           |               |              |       |
|                                          |                                                                                                    | 1                                                                                   | 1                       |           | 1             |              |       |
|                                          | This ECU controls keyless entry a                                                                                                   | nd starting engine with                                                             | the detection SmartKey. |           |               |              |       |
| TIS Search                               |                                                                                                    |                                                                                     |                         |           |               |              |       |
| Print                                    |                                                                                                    |                                                                                     |                         |           |               |              |       |
| Main Menu                                |                                                                                                    |                                                                                     |                         |           |               |              |       |
| 801-03                                   |                                                                                                    |                                                                                     |                         |           | Generic Engli | sh DLC3 🔵    |       |

- n. Verify that the information displayed on the Techstream matches the Vehicle. If not you will need to manually input the information.
- o. Select wo/Smart Key.
- p. Click "Next>."

- q. Select tab "Body Electrical"
- r. Select "Remote Engine Starter"

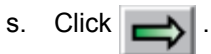

TIS techstream - 10645 File Function Setup TIS User Help System Select Stored Data Customize

Utility

Close

TIS techstream - 10645 File Function Setup TIS User Help m Select St

Utility Selection Menue

\_ 🗆 ×

 $\Rightarrow$ 

\_ D X

Fig. 8-10

Communication Check(Key Diag Mode) Smart Code Erasure Smart Code Reset

Fig. 8-9

- t. Select "Utility."
- Select "ECU Communication u. ID Registration."

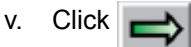

- w. Verify the on screen instructions.
- x. Click "Next>."
- System Selection Men System Yellow System White \*System White All ECUs Po Welcome to the ECU Communication ID Registration utility. This function is used to perform the "handshake" between the Immobilizer and Remote Engine Starter. D Door Motor Sliding Roof Air Conditioner Confirm the following conditions: 1. A registered master key is in the key cylinder. 2. The IG switch is ON. This ECU controls ke Press Next to proceed Next> Cancel  $\Rightarrow$
- Fig. 8-11 \_ 0 × ect Sto System Selection System White \*System White Step 1 of 1 1. Remove the master key from the key cylinder. 2. Insert the master key into the key cylinder. All ECUs Po D Door Motor Sliding Roof Air Conditioner cylinder. 3. Turn the IG switch ON. Time Remaining: XXX sec. This ECU controls Next> Cancel  $\Longrightarrow$
- Follow the steps on the у. Techstream.
- z. Click "Next>."

Issue D : 12/12/12

CONFIRM: That the ECU Fig. 8-12 Communication ID was completed successfully. aa. Click "Exit."

### IF THIS PROCEDURE FAILED

- · Click "Try Again"
- Start again from step w.

- ab. Exit the vehicle.
- ac. Close the Hood.
- ad. Look for the Hazards to flash Twice.

#### IF THIS PROCEDURE FAILED

The Hazard Lights flash Three Times.

- · Disconnect the V4 Harness's 1P **RES Diagnostic Connectors.**
- · Start again from step c.

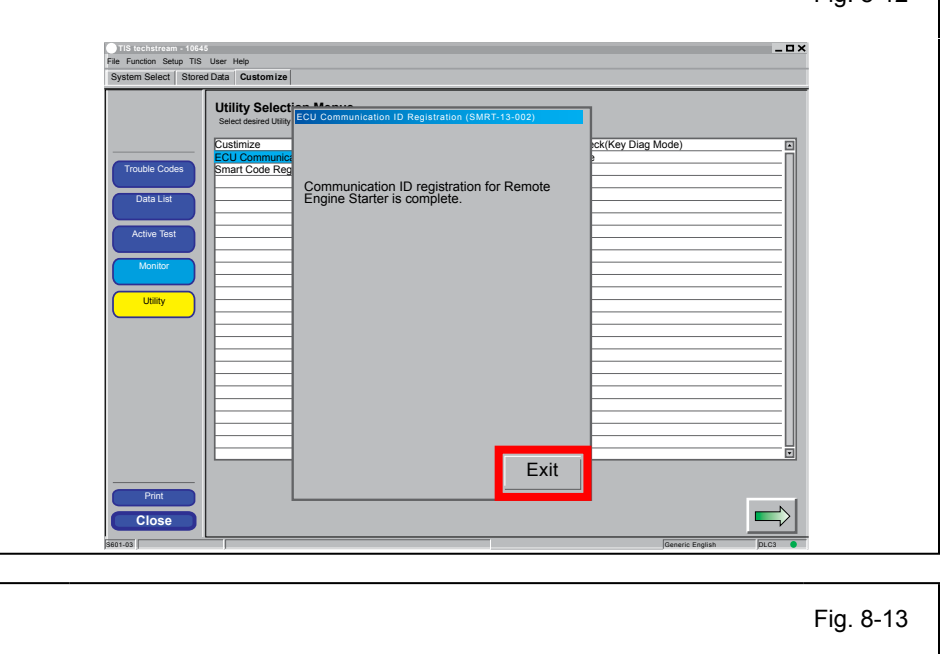

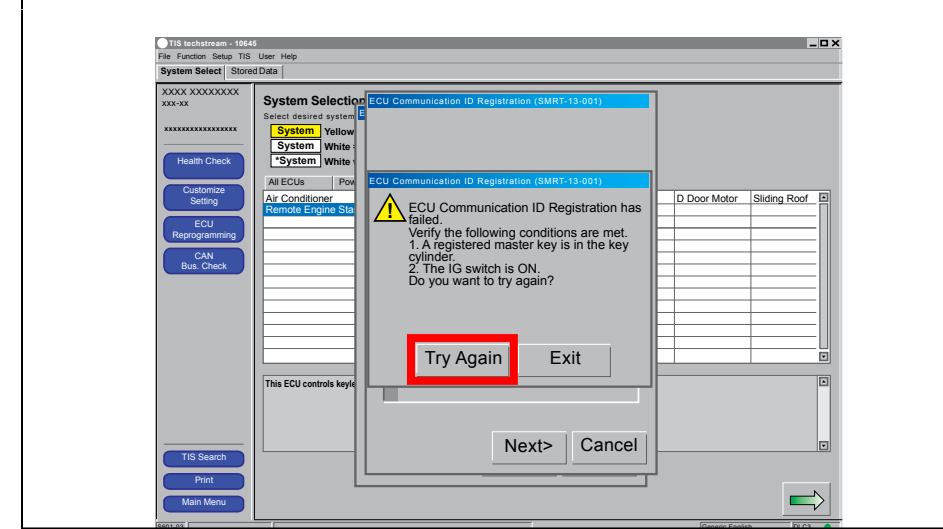

#### TOYOTA VENZA wo/Smart PROCEDURE

**Electrical Tape** 

હ

Fig. 8-15

- ae. After a successful Registration Disconnect the 1P RES Diagnostic Connectors.
- af. Secure the Female 1P RES Connector and Harness to the Vehicle Harness using Electrical Tape.

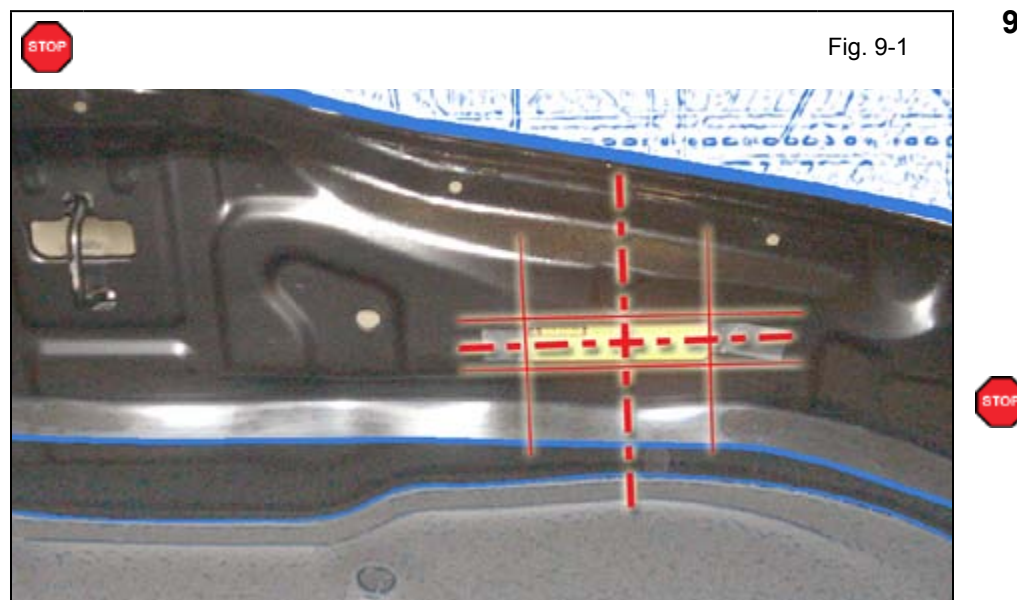

#### 9. Tags and Labels.

- a. Using VDC approved cleaner and cleaning method, clean the area indicated in the Engine Compartment Cover.
- b. Attach the Engine Room Warning Label centered horizontally with the hole in the Hood and vertically in the flat space.

**CAUTION:** Do not touch the adhesive surface.

- Fig. 9-2
- c. Using VDC approved cleaner and cleaning method, clean the indicated area on the key.
- d. Use a piece of Clear Tape to lift the label off its protective backing.

**CAUTION:** Do not touch the adhesive surface.

- e. Attach the Key Label as shown.
- f. Attach the Key Tag.

**CAUTION:** Do not touch the adhesive surface.

**REPEAT:** steps c–f with the other Key.

 Use a piece of Clear Tape to lift the Label from the protective backing.

CAUTION: Do not touch the

**NOTE:** Make sure to Align according to Etching or Other

Attach the Label as shown.

adhesive surface.

i.

Cleaner to clean the inside of the Front Door Window.

g. Use Household Glass

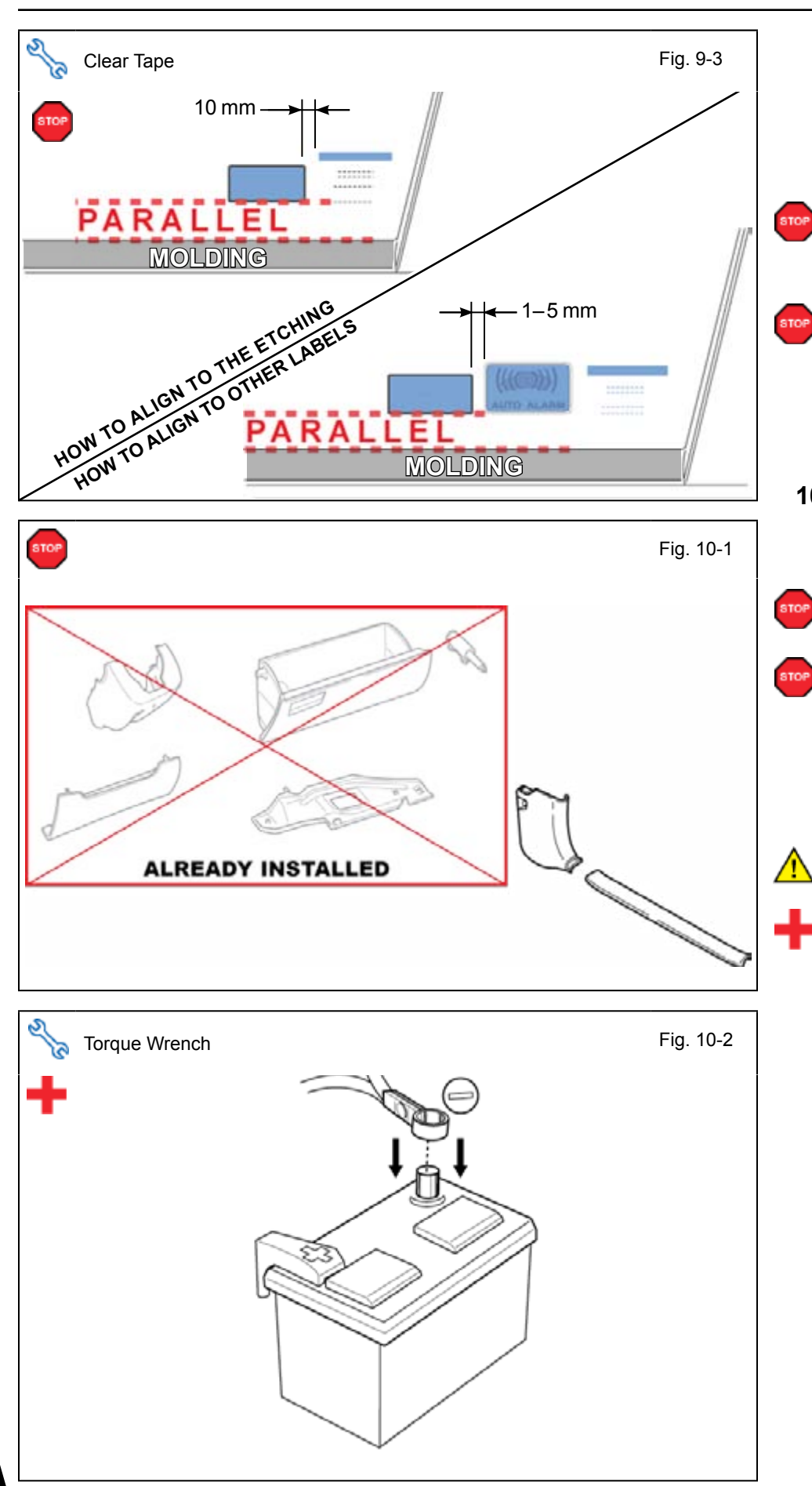

Labels. **REPEAT:** steps g-i with the other Front Window. 10. Complete the Installation. a. Finish reassembling the Vehicle. **VERIFY:** That panels fit together properly, with no uneven gaps. VERIFY: That all Connectors are plugged in. b. Position the Negative Battery Cable at the original factory position. • Tighten the Nut to 61 in•lbf (6.9 N•m) CAUTION: Do not touch the positive terminal. c. Clean up and Remove trash. d. Sealed in its protective bag, place the Owner's Manual in

- Sealed in its protective bag, place the Owner's Manual in the Glovebox.
- e. Reset the power windows.
  - Turn the ignition "ON."
  - · Lower the Windows halfway.
  - Pull up on the Power Window Switches until the windows close.
  - Continue to hold up on the switches for a minimum of 1 Second.
- f. Reset the Moon Roof.
  - Turn the ignition "ON."
  - Open the Moon Roof halfway.
  - Push and hold the Moon Roof Switch to close until the Moon Roof closes.
  - Continue to hold the switch for a minimum of 1 Second.

#### Accessory Function Checks

Close the hood, enter the vehicle and close all doors. Place the shift lever in the "P" (Park) position, set the parking brake and make sure the Vehicle is off.

|   | Perform                                                                                                    | Look For                                                                                                    |
|---|----------------------------------------------------------------------------------------------------|----------------------------------------------------------------------------------------------------|
| 1 | Press the remote control's lock button twice within 2 seconds, then press and hold the lock button for 3 seconds.                                 | The hazard lights flash after 3 seconds.<br>The engine starts.<br>The hazard lights flash repeatedly for 10 seconds.                                                              |
| 2 | With the engine running, pull the hood release handle.<br><b>NOTE:</b> Some Vehicles may require you to exit the Vehicle and pull up on the Hood. | The engine stops.<br>The hazard lights flash once.<br>The security alarm triggers. (only if equipped with<br>OE Factory Alarm, not Genuine Accessory alarm,<br>and only if armed) |
| 3 | Move the shift lever out of "P" (Park).<br>Attempt to start the Vehicle using<br>the remote.                                                      | The engine does not start.                                                                                                    |

#### Vehicle Appearance Check

| Perform                                                                                                    | Look For                                                                                                    |
|----------------------------------------------------------------------------------------------------|----------------------------------------------------------------------------------------------------|
| After accessory installation and removal of protective cover(s), perform a visual inspection of the vehicle. | Ensure no damage (including scuffs and scratches) was<br>caused during the installation process.<br>(For PPO installations, refer to TMS Accessory Quality<br>Shipping Standard.) |

CHECKLIST – these points **MUST** be checked to ensure a quality installation.

#### **Vehicle Function Checks**

|     |           |                                                                                                    |  | 1 |                                                                                                    |                |
|-----|-----------|----------------------------------------------------------------------------------------------------|--|---|----------------------------------------------------------------------------------------------------|----------------|
|     |           | Function                                                                                             |  |   | Function                                                                                                    |                |
| En  | ter the ` | Vehicle                                                                                              |  |   |                                                                                                    |                |
|     |           | Dome/Courtesy Lights                                                                                 |  |   | Steering Wheel Column Adjusts<br>Without Interference                                                               |                |
|     |           | Horn                                                                                                 |  |   |                                                                                                    |                |
| Sta | art the V | /ehicle                                                                                              |  |   |                                                                                                    |                |
|     |           | Starter                                                                                              |  |   | Gauges                                                                                                    |                |
|     |           | Panel/Switch Illumination                                                                            |  |   | ABS Light (if equipped)<br>If the warning light remains on, it may<br>indicate a system malfunction.                | (ABS)          |
|     |           | Lamp Failure Sensor<br>If the warning light remains on, it may<br>indicate a system malfunction.     |  |   | Track/Skid Control Light (if equipped)<br>If the warning light remains on, it may<br>indicate a system malfunction. | đ              |
|     |           | Seat Belt Warning Light<br>If the warning light remains on, it may<br>indicate a system malfunction. |  |   | Tire Pressure Monitoring System<br>(TPMS).                                                                          | $(\mathbf{I})$ |
|     |           | Air Bag Warning Light<br>If the warning light remains on, it may<br>indicate a system malfunction.   |  |   | Service (PDS) of the Vehicle the TPMS light<br>will blink when IG is turned on.                                     |                |
|     |           | Cruise Control Light (if equipped)                                                                   |  |   | hicle the TPMS light will illuminate for a few seconds and go off when IG is turned on.                             |                |

2010-

#### Using a Mirror or Assistant check the following.

| Trunk/Tailgate/Bed Lights (if equipped) | Tail Lights                          |
|-----------------------------------------|--------------------------------------|
| Brake Lights                            | Daytime Running Lights (if equipped) |
| Backup Lights                           | Marker Lights                        |
| Clearance Sonar (if equipped)           |                                      |

#### Stop the Engine, Place the Vehicle's IG in the ON position.

|  | Hazard Lights                    | Turn Signal Lights                               |
|--|----------------------------------|--------------------------------------------------|
|  | Head Light                       | Fog Lights (if equipped)                         |
|  | High Beams                       | Accessory Controls/Illumination<br>(if equipped) |
|  | Power Side Mirrors (if equipped) | Convenience Memory Settings (if equipped)        |
|  | Power Sliding Door (if equipped) | Rear Sunshade (if equipped)                      |

#### TOYOTA CHECKLIST **VENZA** wo/Smart 2010-

| CHECKLIST – these points <b>MUST</b> be checked to ensure a quality installation. |  |
|-----------------------------------------------------------------------------------|--|
|-----------------------------------------------------------------------------------|--|

| Function                                   |   | Function                                                  |
|--------------------------------------------|---|-----------------------------------------------------------|
| Front Wiper/Washer                         |   | Rear Wiper/Washer (if equipped)                           |
| Power Sun/Moon Roof (if equipped)          |   | Rollover Side Curtain Air Bag Switch (RSCA) (if equipped) |
| Clock (if equipped)                        |   | Navigation System (if equipped)                           |
| Audio/Video (if equipped)                  |   | HVAC                                                      |
| Steering Wheel Audio Control (if equipped) |   | Rear Window Defogger (if equipped)                        |
| Front Windshield Defogger (if equipped)    |   | Accessory Power Socket (if equipped)                      |
| Side Mirror Defogger (if equipped)         |   | Heated/Vented Seats (if equipped)                         |
| Massage Seats (if equipped)                |   |                                                           |
|                                            | - |                                                           |
| Glovebox Light (if equipped)               |   | Passenger Air Bag Switch (if equipped)                    |
|                                            |   |                                                           |
| Power Locks (if equipped)                  |   | Power Windows (if equipped)                               |
| Power Seats (if equipped)                  |   | Key Sensor Buzzer                                         |

| Remove the short pin after Function check.<br>Check with your Port/Dealer to see if this step is necessary. |  |
|----------------------------------------------------------------------------------------------------|--|
|                                                                                                    |  |